Special Topics in Design I (Prototyping in IOT) DSL 810

Topic 5 Networking and Communications Instructor: Jay Dhariwal, Asst. Prof., IIT Delhi

24<sup>th</sup> February 2020

## MIT App Inventor

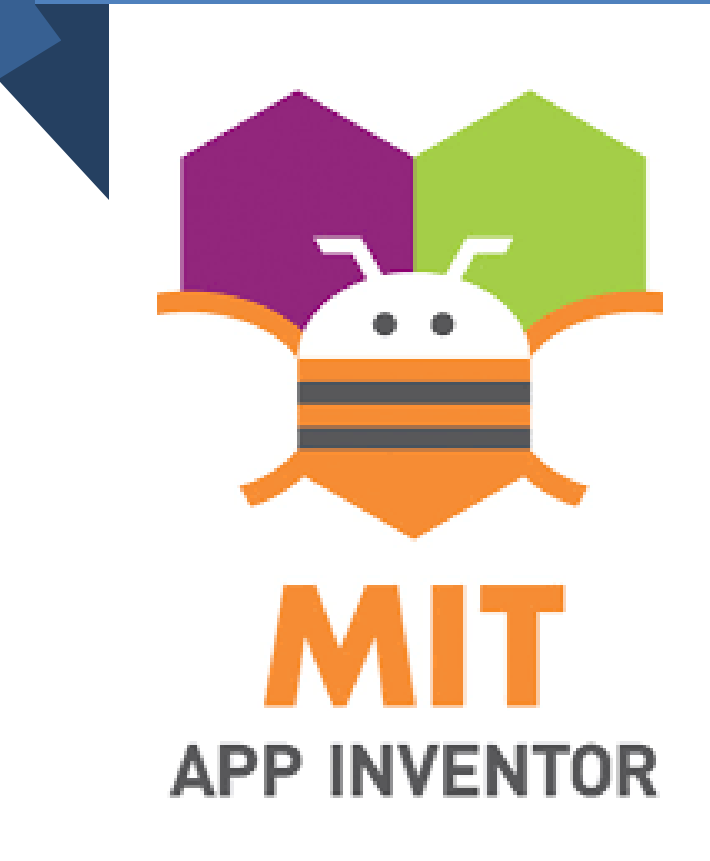

- Cloud based tool to develop apps for android
- Developed by Google and maintained by MIT Media Lab, CSAIL MIT
- Develop UI in Designer Editor and program it in Blocks Editor
  - Login to https://appinventor.mit.edu using gmail account
- Lets get started! <u>Beginner</u>
   <u>Tutorials</u>

# Bee buzzing App

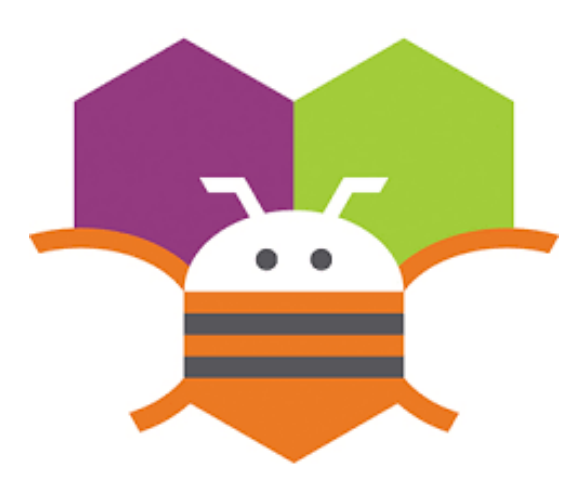

- Graphical Programming
- Flowchart based programming
- Event based programming
- Designer Editor, Blocks Editor
- Changing the sound mp3
- Testing using the Emulator OR
- MIT AI2 Companion App with same WiFi network
- Build download and install apk file on Android Phone – your first App!
- File Names only numbers, letters, underscores.
- Change sound, image, other changes.

### Text to Speech (Talk to Me) App

- Text to Speech <u>Video1</u>
- Accelerometer sensor <u>Video2</u>

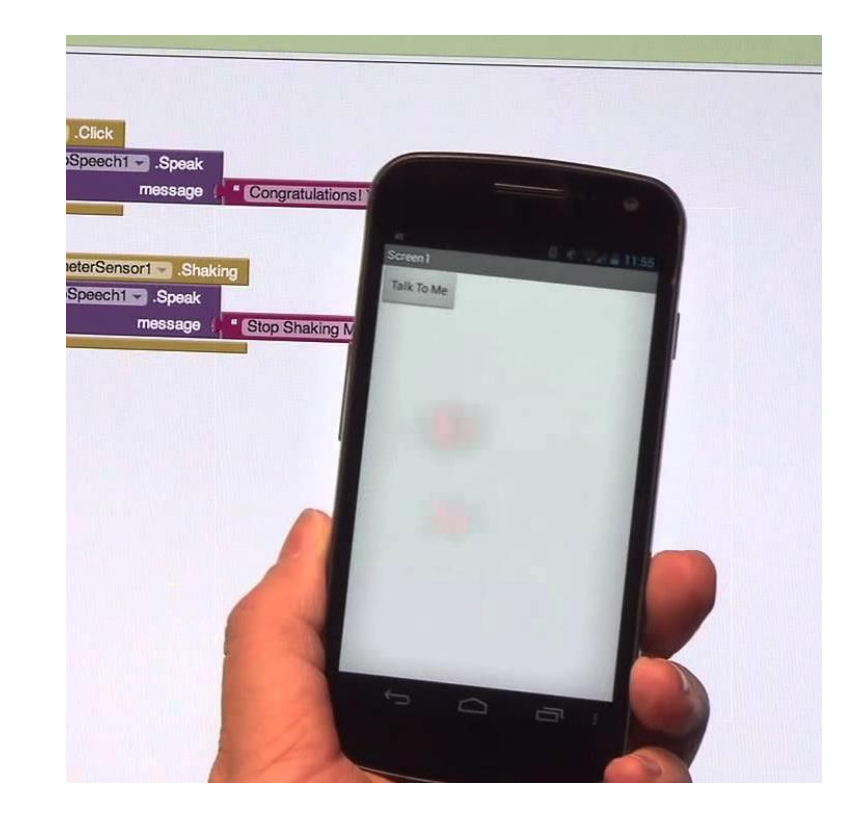

### More Beginner Apps

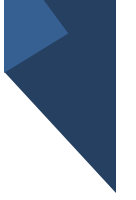

- <u>Digital Doodle App</u>
   <u>Video</u>
- Ball Bounce App Video
- <u>Multiple Screens Video</u>
- More tutorials

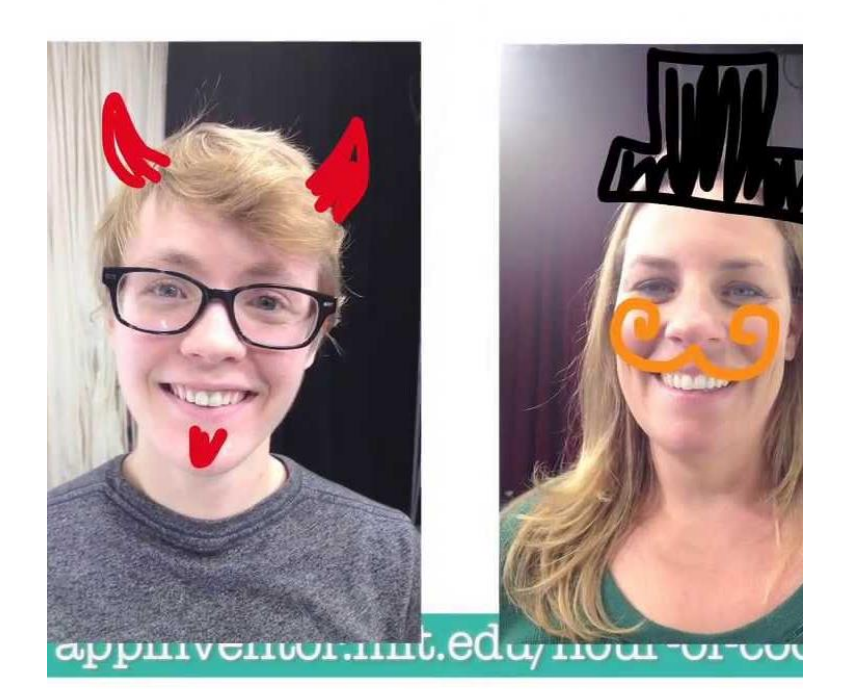

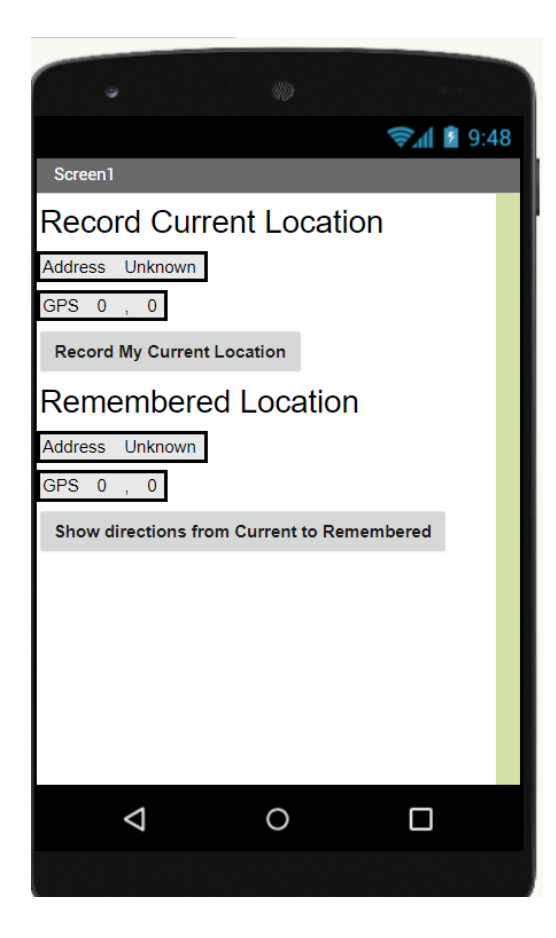

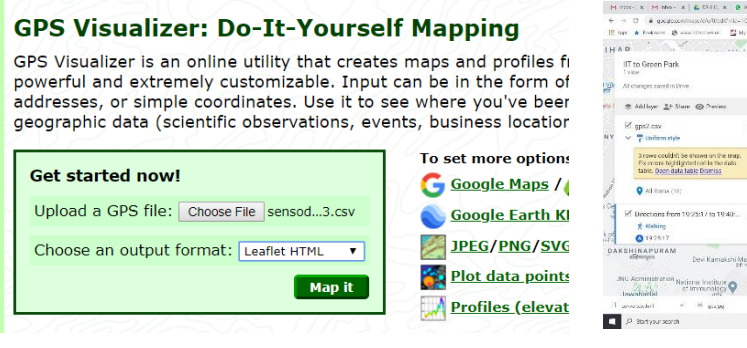

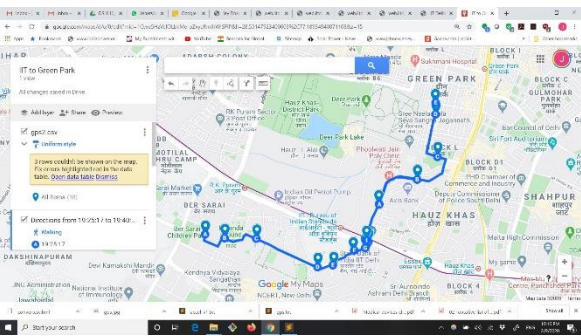

- Convert txt to csv and then <u>csv to kml</u>
- Use GPS Visualizer, My maps from google
- <u>Video</u>

### Mobile App with GPS sensor

# HC-05 Bluetooth Module name change steps

#### BT module name change in AT command mode instructable

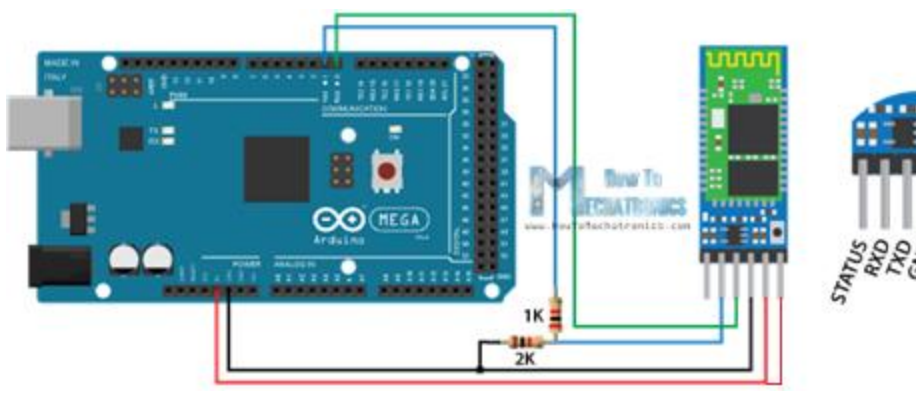

- Make sure HC-05 module not paired with any device
- Make circuit connections (key pin = enable pin).
- Upload code in Arduino IDE
- Remove Vcc pin before unplugging power from USB cable
- Plug power from USB cable to Arduino. Connect Vcc. LED blinks slowly every 2 seconds
- HC-05 is in AT command mode
- Go to Serial Monitor (9600 baud rate, NL+CR) and give AT commands:

AT AT+NAME? AT+NAME=XXX\_HC05

AT+NAME?

- now remove the power to arduino. remove key pin and then plug power back to arduino.
- Now the light starts blinking rapidly suggesting the bluetooth module is ready to receive and transmit.
- Test it with <u>Arduino code</u> and <u>Mobile App</u>

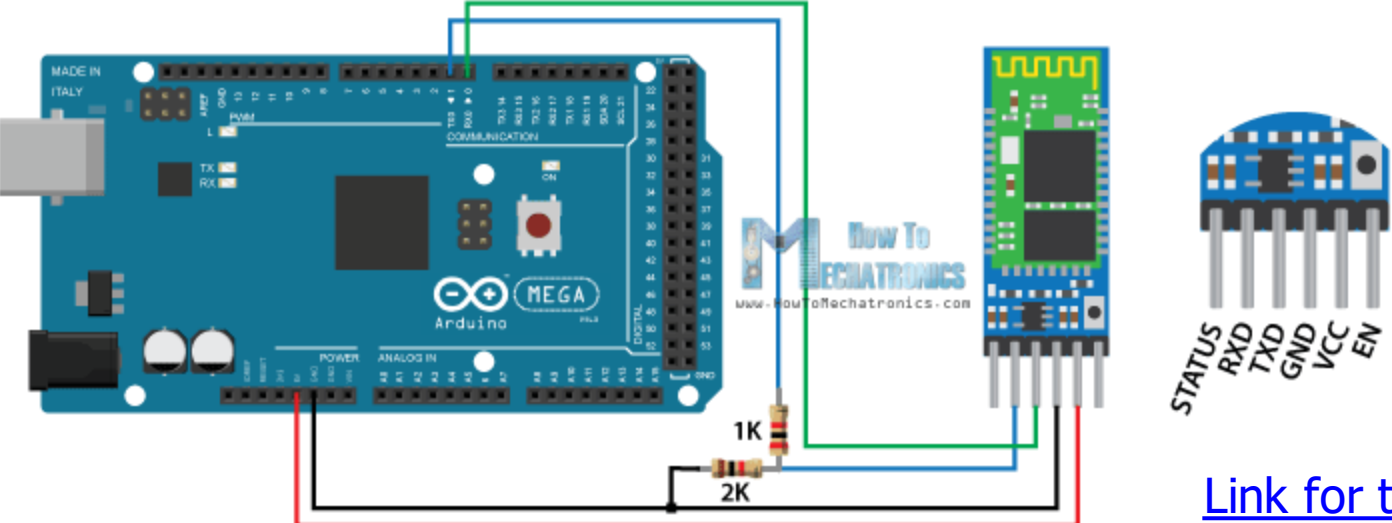

Link for the circuit

# Bluetooth communication

- Wireless with HC-05 module with a range up to 10 m.
- Resistors for potential divider circuit to achieve 3.3 V for HC-05 Rx pin
- default baud rate of 9600 bits per second for Rx and Tx. Default baud rate in AT command mode is 38400.
- please remember to disconnect Rx, Tx pins for Serial Communication on UART pins (0,1) for Uno
  - Hardware circuit connections, code in Arduino IDE, code & install Mobile App, pair Bluetooth module in the phone, password (1234), Connect in the App, <u>Procedure</u>
- <u>Serial, Software serial, Serial & Software Serial with DHT sensor codes in Arduino IDE</u> (send and receive data to and from Mobile App and Arduino IDE)
  - App making codes in App Inventor Video
  - Slider in Mobile App for PWM based control of hardware RGB Led PWM control MOSFET

Music Player using Mobile App, Arduino and a Buzzer using HC-05 Bluetooth Module

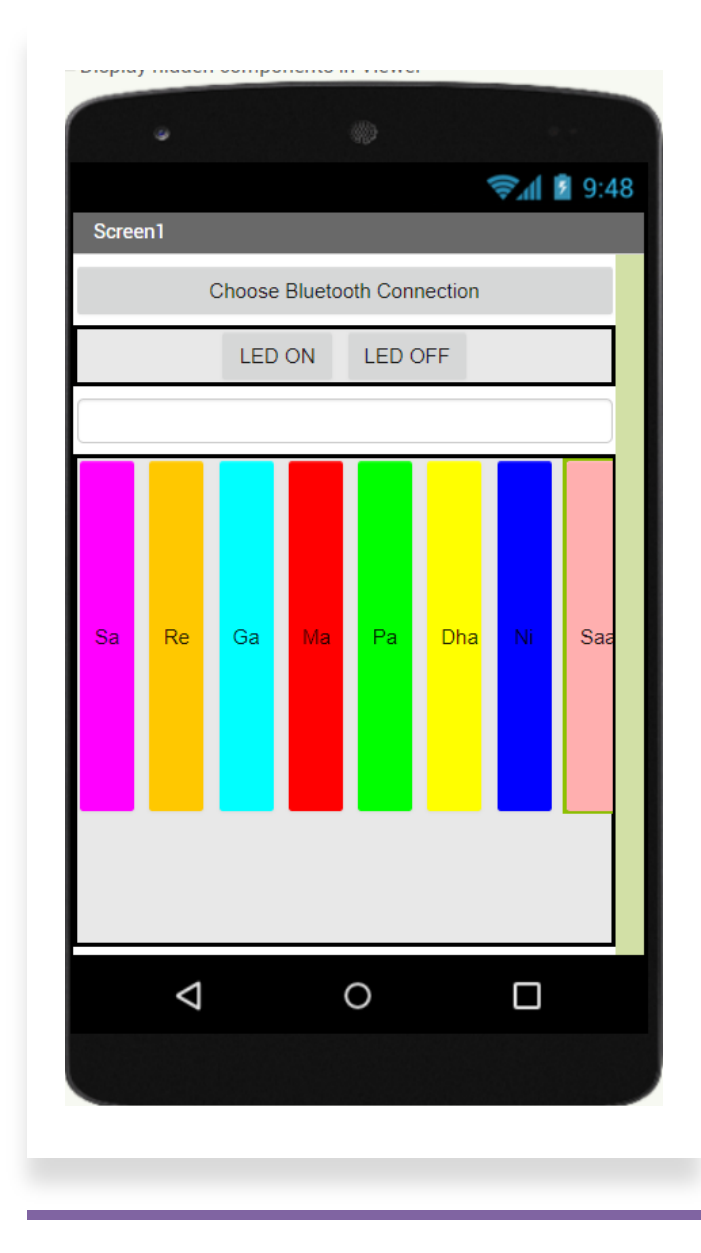

### Wi-Fi communication

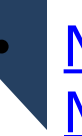

- NodeMCU vs. Arduino + Wi-Fi Module (Memory, 3.3 V, Libraries, Board size)
- Installation in Arduino IDE
- Blinking LEDs
- Simple Web Server
- Sending sensor data to cloud
- Easy coding in TUNIOT

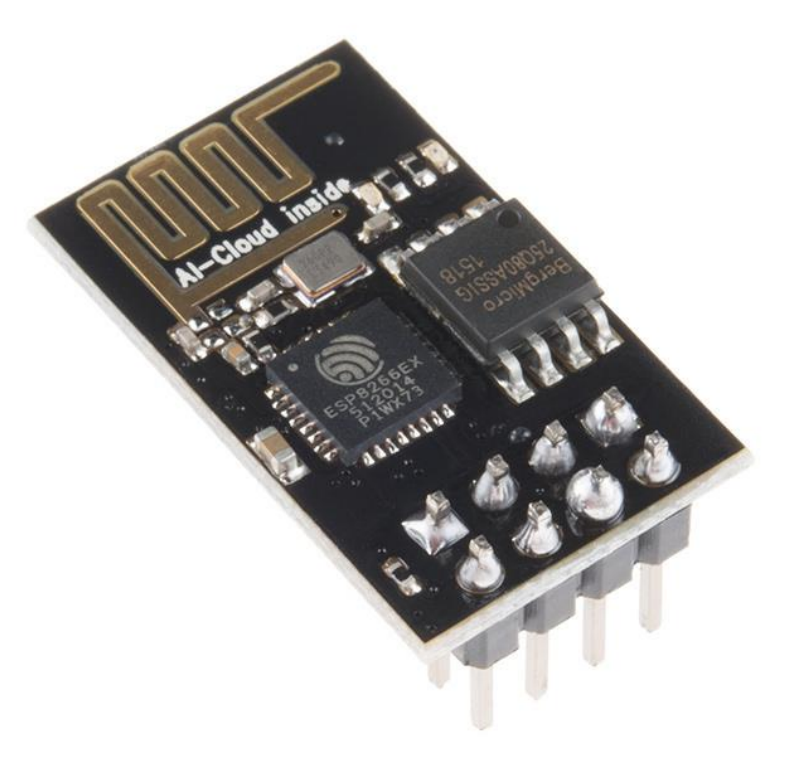

# NodeMCU installation

- Instructions
- How to place NodeMCU on the breadboard?
- Go to File > Preferences. In the "Additional Boards Manager URLs" field, type (or copypaste) *http://arduino.esp8266.com/stable/package esp8266com\_index.json*. Network = no proxy (use Personal Hotspot). Don't forget to click OK!
- Then go to Tools > Board > Board Manager. Type "esp8266" in the search field. The entry "esp8266 by ESP8266 Community" should appear. Click that entry and look for the install button on the lower right.

# NodeMCU pinout

- 3.3 V so 5 V power supply for sensors such as ultrasonic HC-SR04 sensor
- GPIO pins are pins in Arduino IDE
- Blink LED on GPIOpin 16 (D0)
  /2 (D4)

- Select NodeMCU 1.0 and Port.
- Blink an external LED on any pin

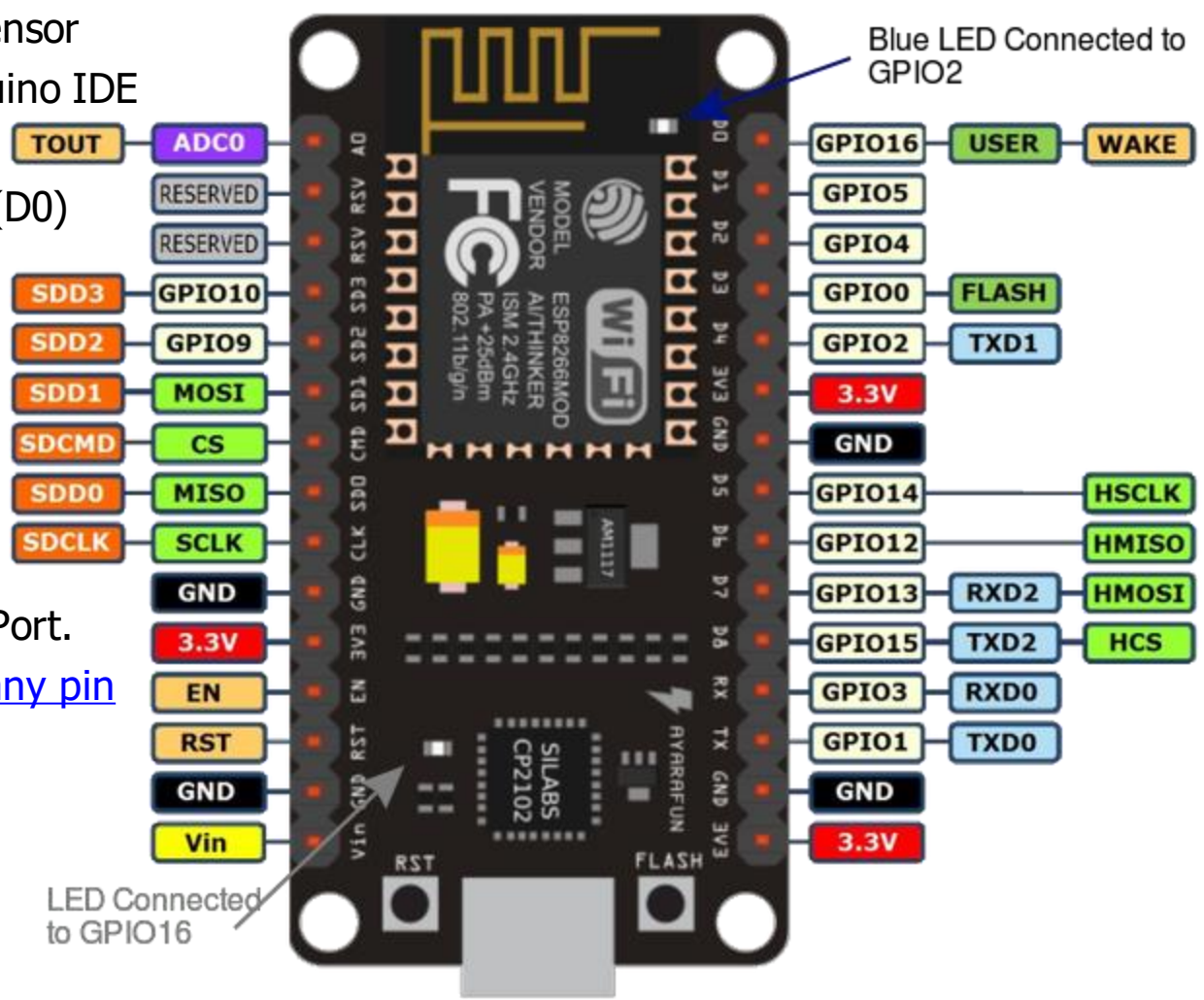

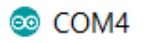

Connected to AndroidAP IP address: 192.168.43.105 Web server started!

### ← → C (i) Not secure | 192.168.43.105 iii Apps ★ Bookmarks S www.indiapower.or... iii My Experiment

#### Simple NodeMCU Web Server

ON OFF

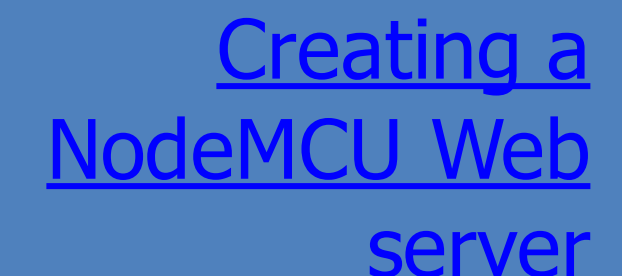

- Using NodeMCU as an IOT device
- IP address on the serial monitor
- View source and try it on
- w3schools javascript
- Type in anything within the buttons Arduino

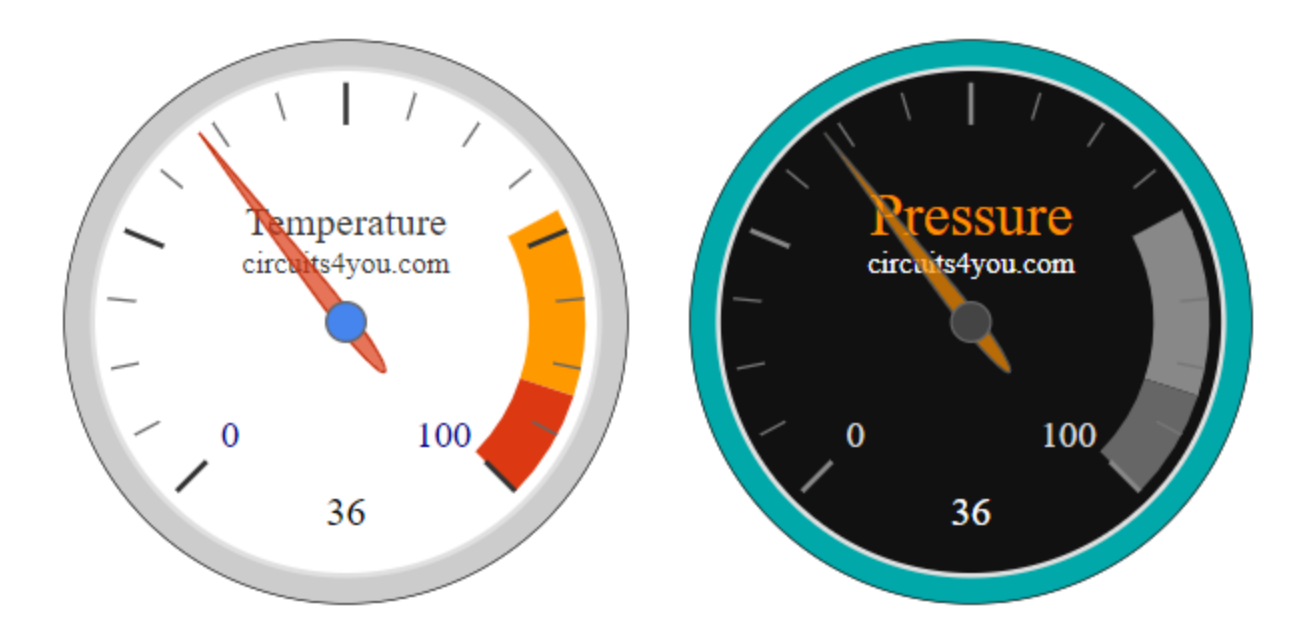

<u>Example 3</u> on this page
<u>Details of the example</u>
<u>Steps for the ESP8266 tool</u>
<u>Latest version of tool</u>
<u>Arduino code and files</u>

Connect a potentiometer to the A0 pin Of NodeMCU

Creating a NodeMCU Web server with advanced javascript

# Connect NodeMCU to IOT cloud

- Create an account on <u>ThingSpeak</u> (Mathworks)
- Setting up a channel on ThingSpeak
- Install ThingSpeak library for Arduino IDE
- Working with DHT11/DHT22 sensor
- Firstly, install <u>DHT library</u> in Arduino IDE and run the DHTtester example
- Download <u>Arduino IDE Code</u> to connect NodeMCU to ThingSpeak
- Mixing sensor specific code with cloud upload code
- TunIOT for understanding code segments (Gulshan)

## Realtime data update channel link

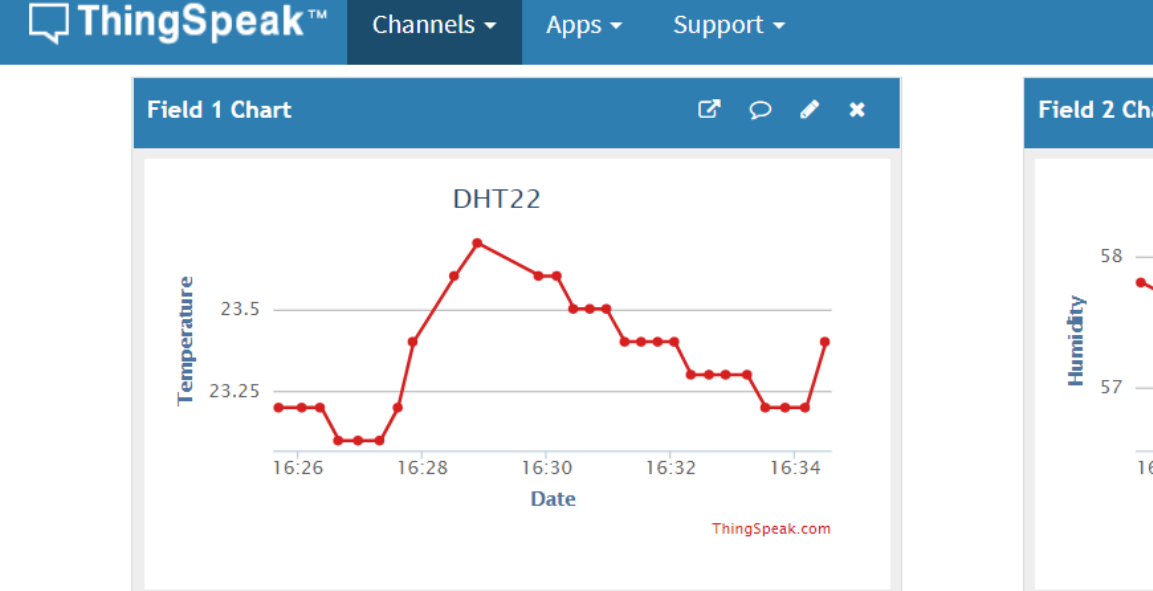

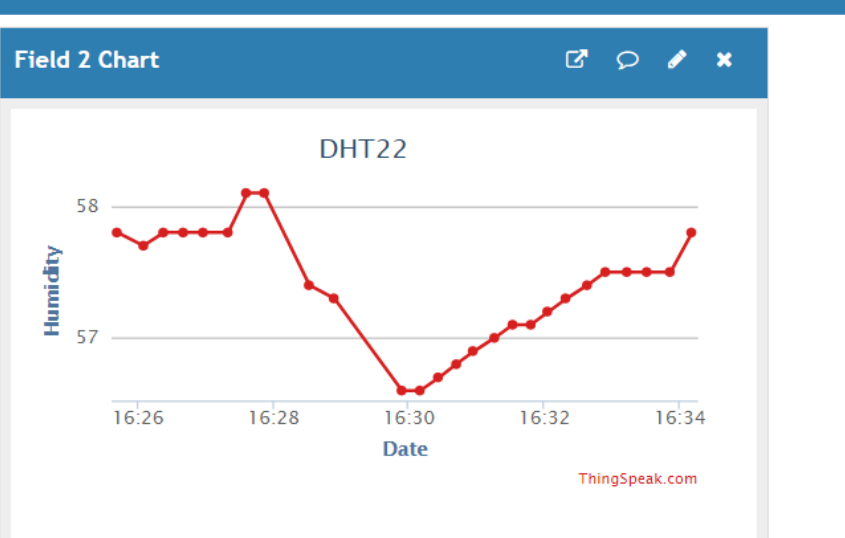

How to Buy

Sign Out

Account -

**Commercial Use** 

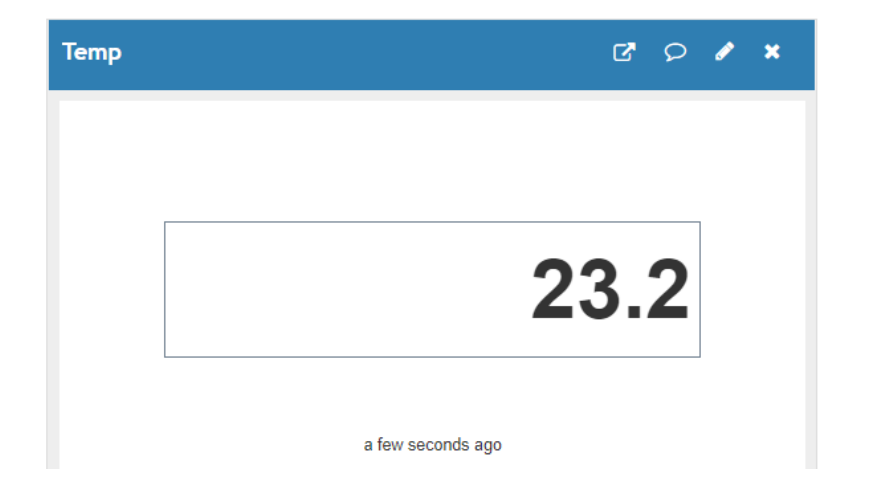

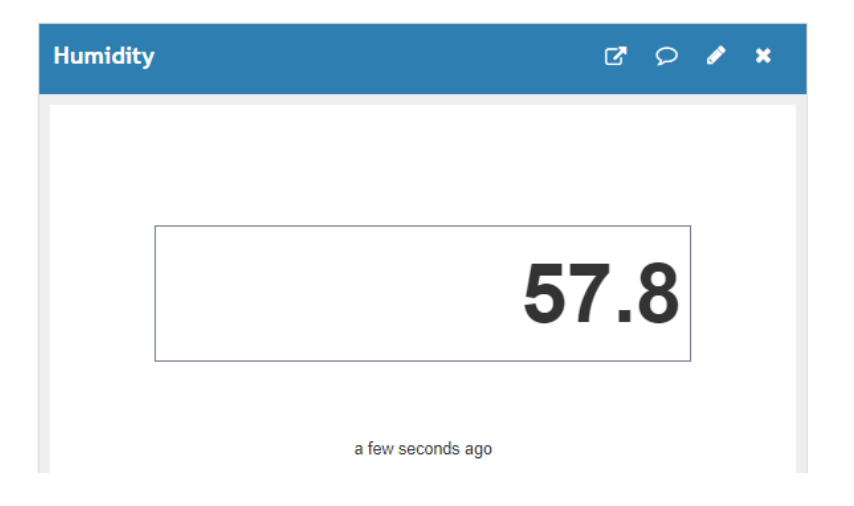

#### Data analytics using MATLAB later

# Realtime data update channel link

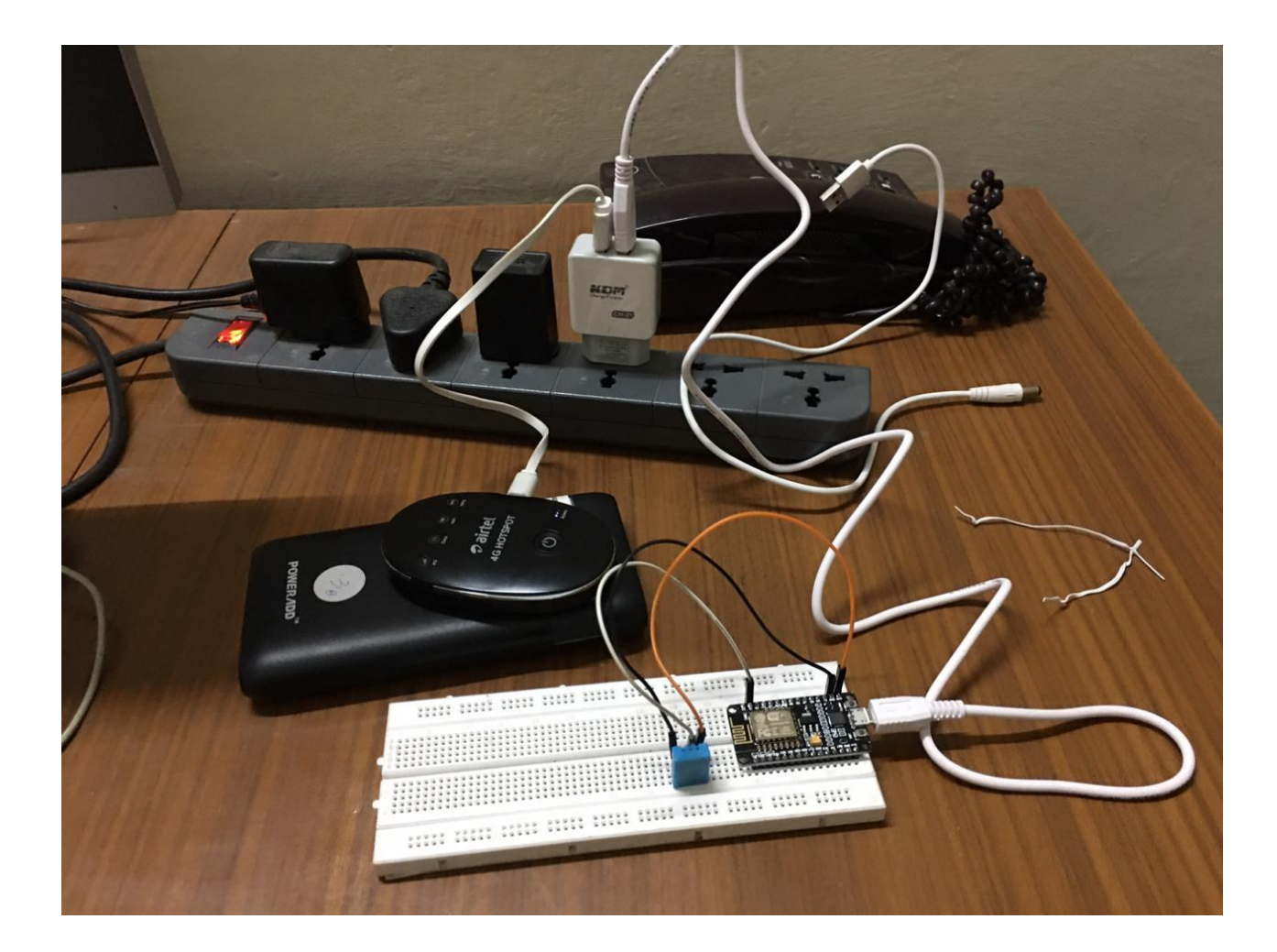

Data analytics using MATLAB later

# Working with HC-SR04 sensor

- Make the HC-SR04 sensor arduino code work on NodeMCU. ٠
- Provide 5 V from Arduino. Connect Arduino ground to NodeMCU • ground.
- Connections to GPIO pins 16 (Trigger) and 5 (Echo) ۲
- Setup another channel on ThingSpeak. ۲
- Arduino Code •
- TunIOT for understanding code segments •

**∏ ThingSpeak**™ Apps -Support -**Channel Stats** Created: 27 minutes ago Last entry: less than a minute ago Entries: 48 Field 1 Chart 🖸 🔎 🧪 🗙 HC-SR04 17.20 Date ThingSpeak.com

Channels -

### NodeMCU+IOT cloud for any sensor

- Example for a potentiometer with analogRead
- <u>Arduino Code</u>

#### Channel Stats

Created: <u>3 minutes ago</u> Last entry: <u>less than a minute ago</u> Entries: 6

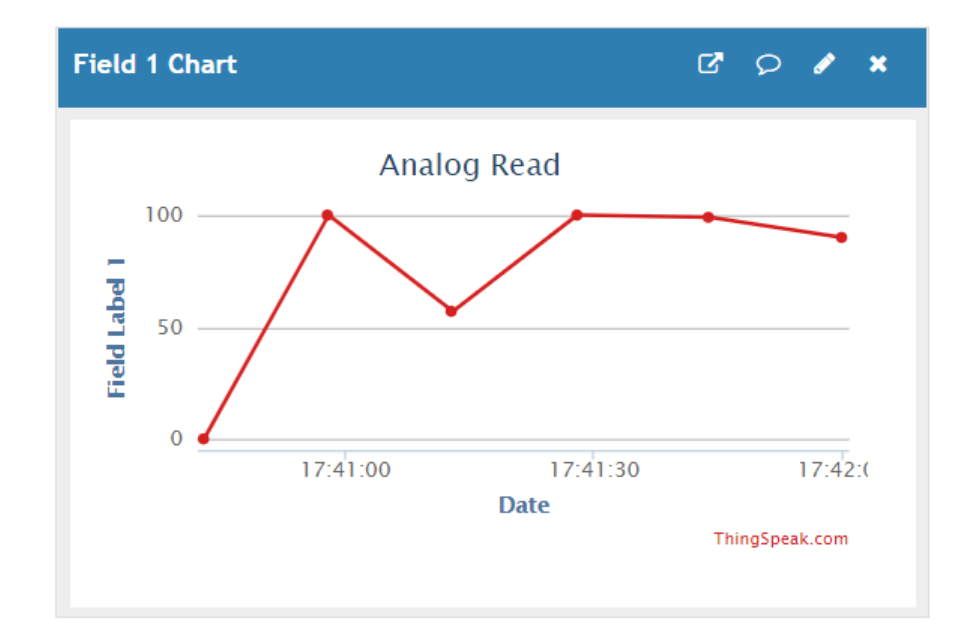

# SPI communication

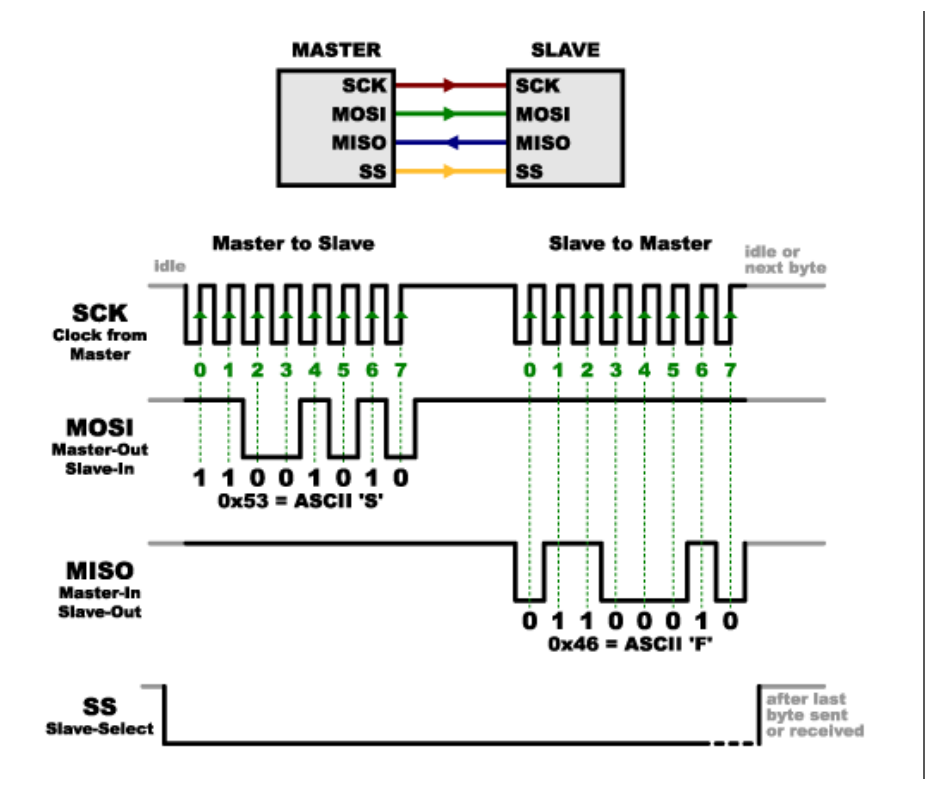

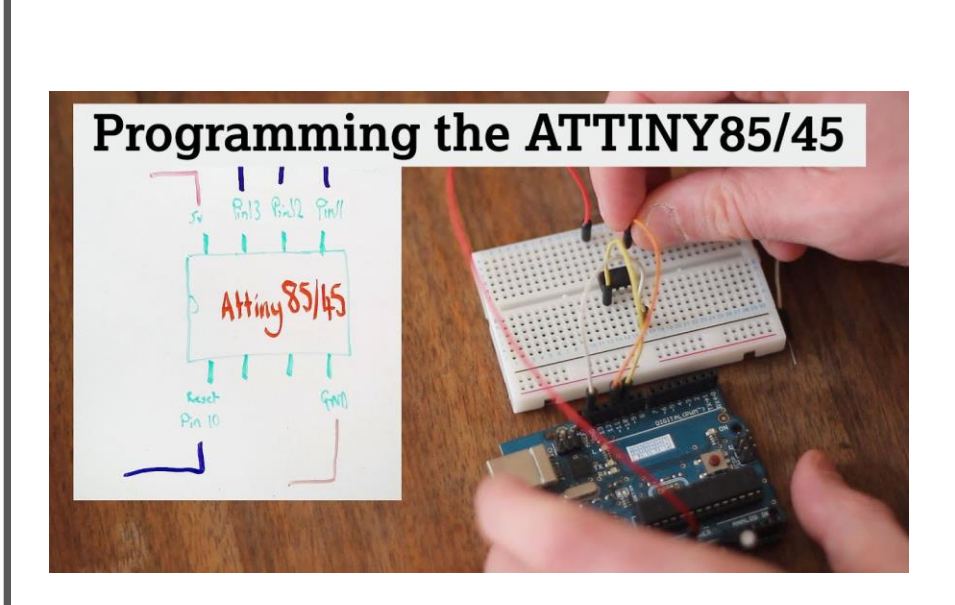

# I<sup>2</sup>C communication

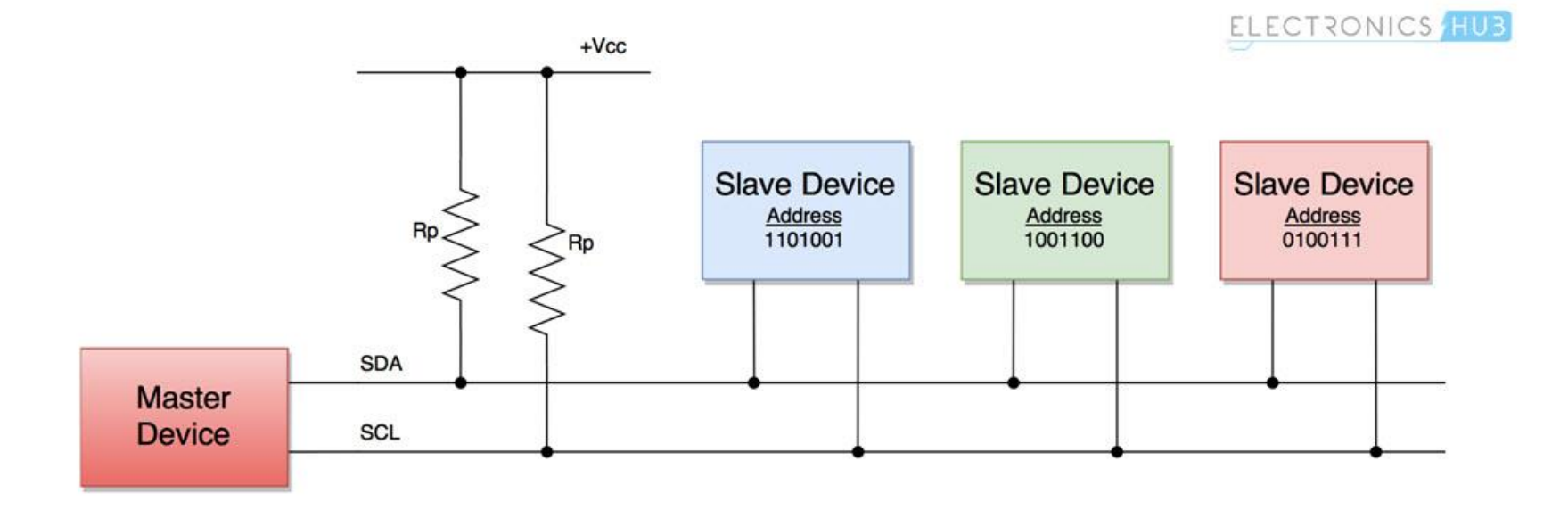

### Announcements

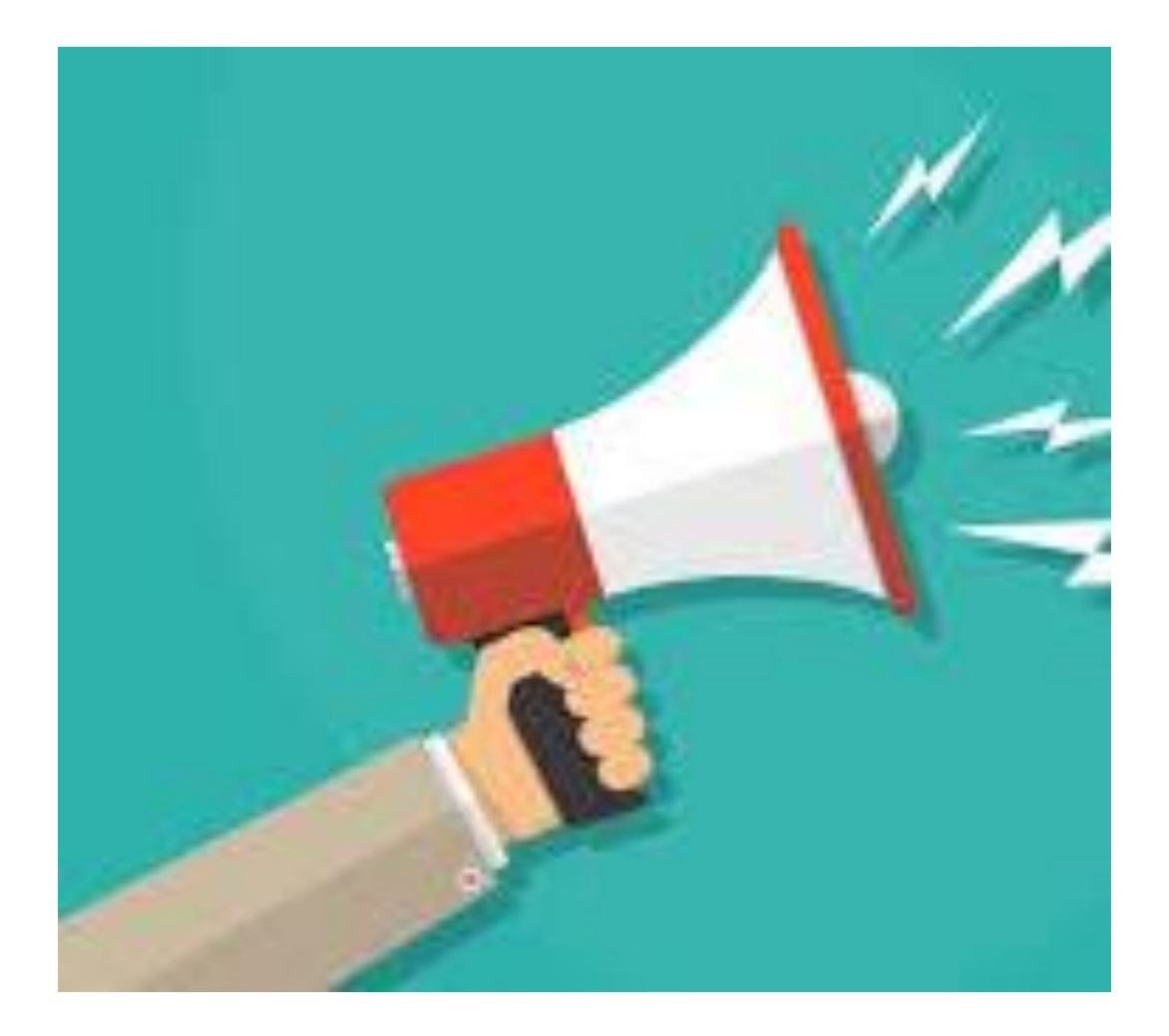

- <u>Minor Test 2 guidelines</u>
- <u>Minor Test 2 evaluation</u> <u>criteria</u>